## Step 1 – Received email and Click the link to registration

## Click the webinar registration link when received the email

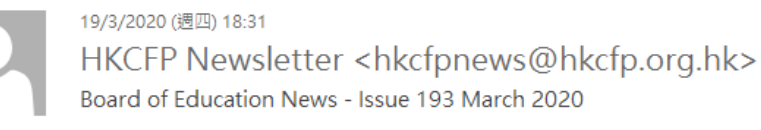

收件者 windylau@hkcfp.org.hk

訊息 🛛 🐬 Bd Edu News issue 193 (Mar 2020).pdf (1 MB)

Dear Members,

Attached please find the announcement of the Board of Education News (Issue 193 March 2020) for your information.

The Board of Education and the Web & Computer Committee have been exploring alternative means of conducting CME activities, and is pleased to let you know that there would be a series of online seminars to be conducted via the GoToWebinar platform in the coming months, the announcement is enclosed.

**Pre-registration is required**. Please register through the following link and enter the required information for registration. Registrants please take note of the instructions for online session at http://www.hkcfp.org.hk/pages\_5\_2097.html

#### **Registration link:**

31 Mar (Tue) Online Webinar 2 Apr (Thu) Online Webinar 7 Apr (Tue) Online Webinar 15 Apr (Wed) Online Webinar 23 Apr (Thu) Online Webinar 24 Apr (Fri) Video Session https://attendee.gotowebinar.com/register/520817073323649547 https://attendee.gotowebinar.com/register/7559370445305475852 https://attendee.gotowebinar.com/register/8499469379768705803 https://attendee.gotowebinar.com/register/4371765290144164619 https://attendee.gotowebinar.com/register/3950360966124630283 https://attendee.gotowebinar.com/register/7550213712469529612

A confirmation email would be sent upon successful registration. Please be reminded to check the system requirements beforehand to avoid any connection issues.

For any enquiry or registration, please contact the College secretariat, Ms. Teresa Liu or Ms. Windy Lau at 2871 8899 or by email education@hkcfp.org.hk.

Thank you for your attention.

The Hong Kong College of Family Physicians Rooms 803-4, HKAM Jockey Club Building, 99 Wong Chuk Hang Road, Aberdeen E: hkcfp@hkcfp.org.hk W: www.hkcfp.org.hk T: 2871 8899 F: 2866 0616 HKCFP Privacy Policy: http://www.hkcfp.org.hk/privacy\_policy.html Find us on

tick the check box in the bottom Please fill in your personal details Register

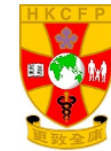

## Online Webinar: Essential Update on Lymphoma

Please fill in your personal details

\*Remark: members are required to enter their real

Wed, Apr 15, Show in My 1

| Wed, Apr 15, 2020 2:00 PM - 3:00 PM CST                                                 | name registered with the College in order to           |
|-----------------------------------------------------------------------------------------|--------------------------------------------------------|
| Show in My Time Zone                                                                    | The application                                        |
|                                                                                         | Process the application.                               |
| *Required field                                                                         |                                                        |
| First Name*                                                                             | Last Name*                                             |
| Tai Man                                                                                 | CHAN                                                   |
| Email Address*                                                                          |                                                        |
| hkcfp@hkcfp.org.hk                                                                      |                                                        |
| CONTROL CONTROL OF SENSITIVE PERSONAL INFORMATION (<br>HKCFP Member ID (i.e. FPXX-XXXX) | e.g., financiai information, social security numbers). |
| HKCFP Member ID (i.e. FPXX-XXXX)                                                        |                                                        |
| FP01-0111                                                                               |                                                        |
| Mobile                                                                                  |                                                        |
| 12345678                                                                                |                                                        |
| MCHK No.                                                                                |                                                        |
| M12345                                                                                  |                                                        |
| Status                                                                                  |                                                        |
| ourus                                                                                   |                                                        |
| Choose One                                                                              |                                                        |
| Choose One<br>Fellow / Member of other HKAM Colleges (if any)                           | ۲                                                      |
| Choose One<br>Fellow / Member of other HKAM Colleges (if any)                           |                                                        |

I understoo incorrect CME/CPD input caused by the incorrect/ missing information provided by me. I have read the Personal Data (Privacy) Policy of HKCFP at http://www.hkcfp.org.hk/privacy\_policy.html (Hong Kong College of Family Physicians http://www.hkcfp.org.hk)

tick the checkbox

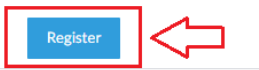

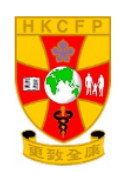

## You're Registered!

O Your registration request for this webinar has been submitted to the organizer for approval. You will receive information via email regarding your registration status.

Online Webinar: Essential Update on Lymphoma Wed, Apr 15, 2020 2:00 PM - 3:00 PM CST

Questions or Comments? Contact: education@hkcfp.org.hk

To Cancel this Registration You may cancel your registration at any time.

## Step 3 –

## 1. Received confirmation, click Join webinar

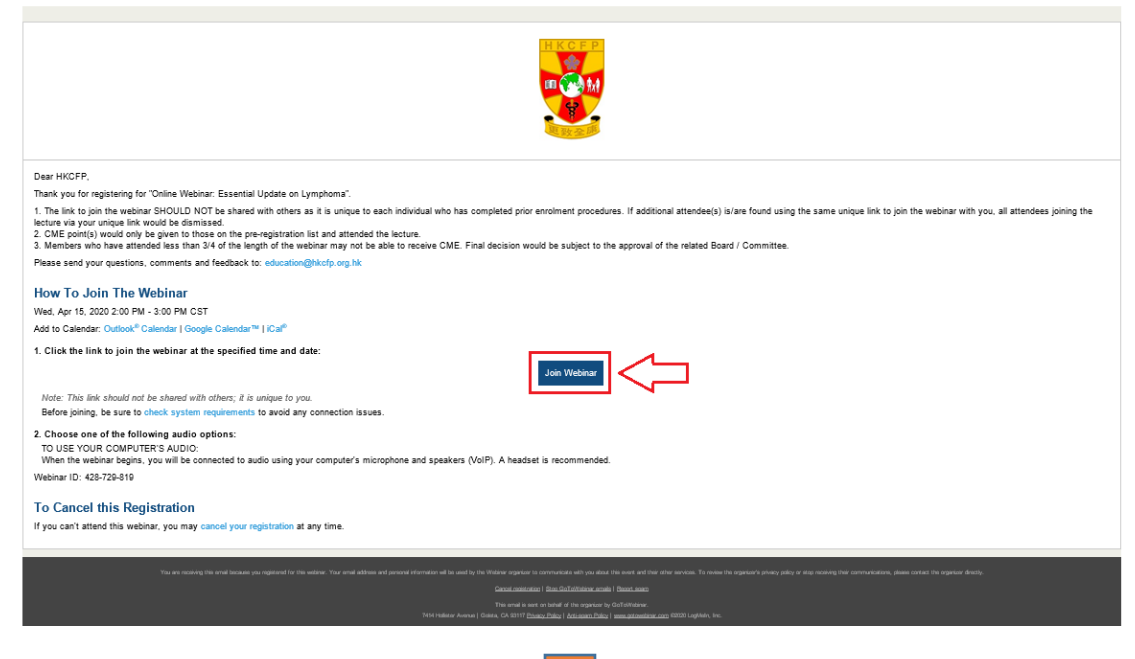

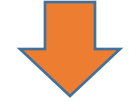

# 2. Click Open "Go To Opener"

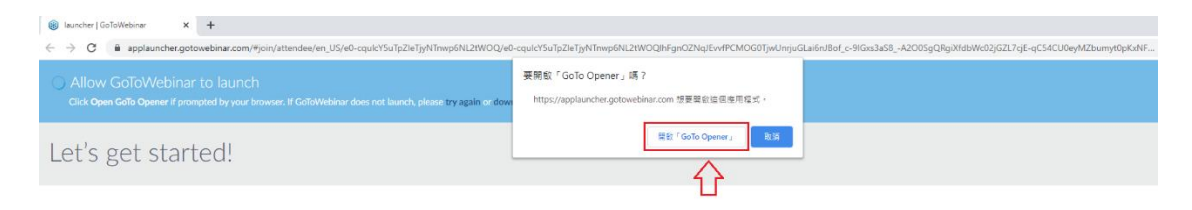

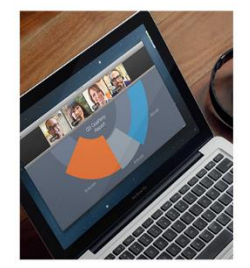

- The audio will begin automatically in listen-only mode.
- Ask questions. Get expert answers.
- Answer polls & download content.

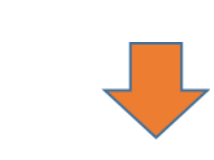

3. If the host hasn't started broadcasting the webinar or is preparing using a practice session, you'll see the following message

| 83                                          |                 |
|---------------------------------------------|-----------------|
| Webinar TEST<br>Friday, April 3, 2020 10:00 | +0800           |
| O Computer audio options                    | Don't use audio |
| The meeting will beg<br>the organizer arri  | in when<br>ives |
| $\bigcirc$                                  |                 |
| Computer audio                              |                 |
| 🖉 MUTED                                     |                 |
| Are you the organizer or a co-organize      | er? Sign in now |
| webinar@hkcfp.org.hk                        | 🌐 English 👻     |

4. The control panel is appear when the webinar starts.

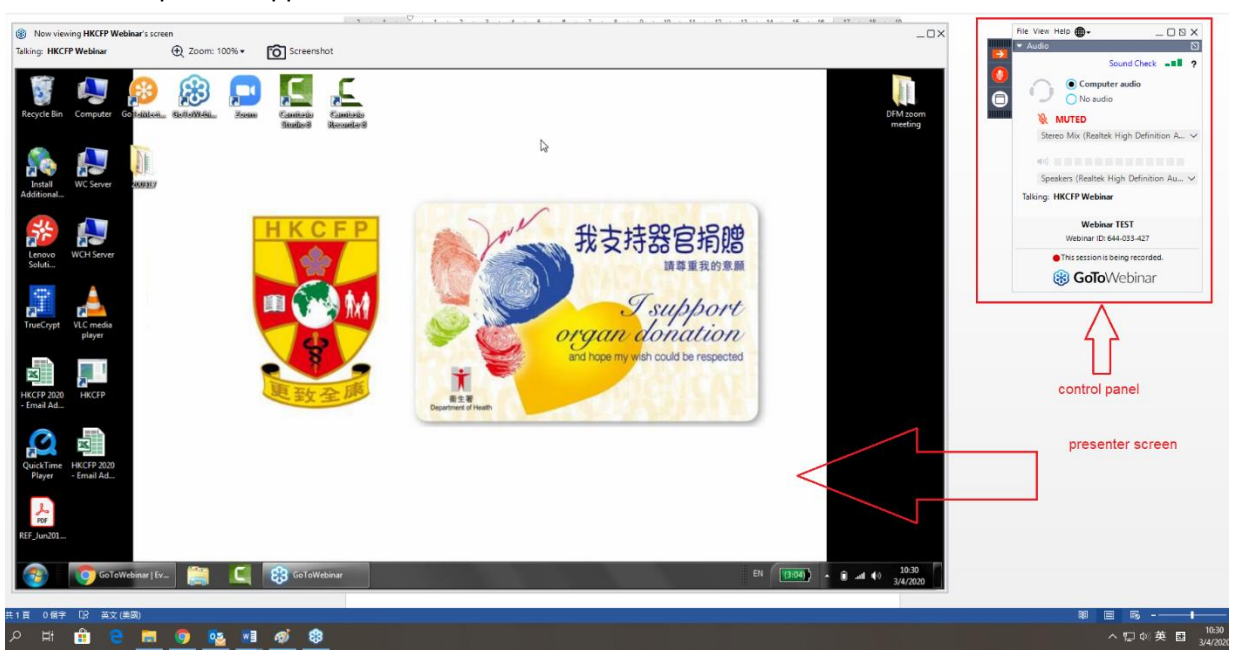

- Place to download PPT / handout if any

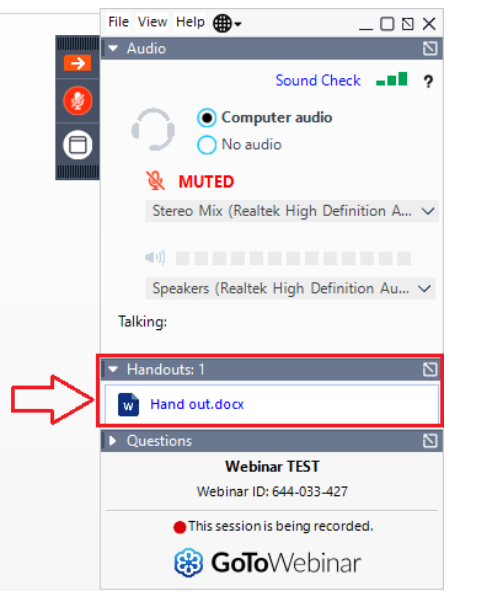

- Participants can ask questions or raise hands if organizer allow

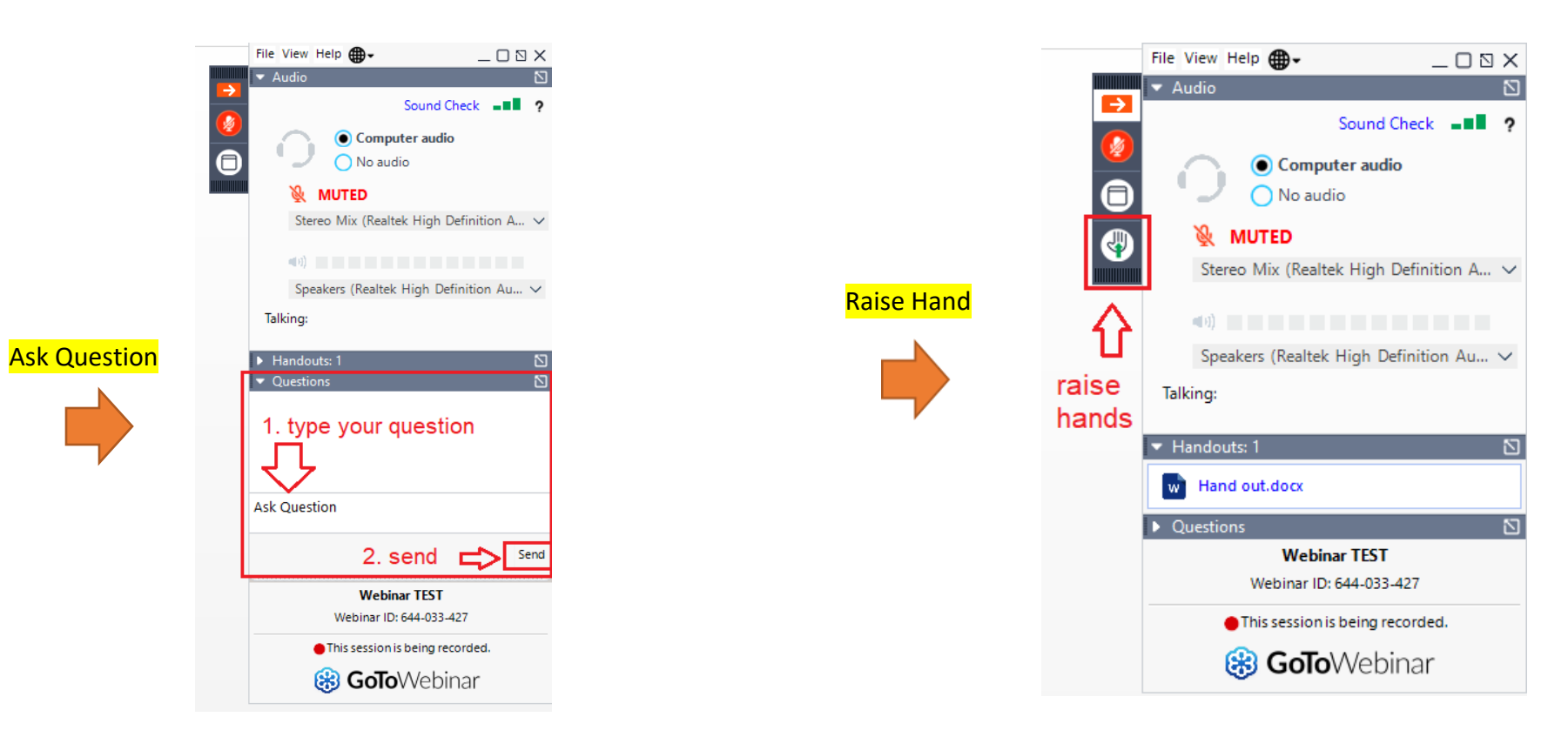